## ユーザ向けマニュアル(スマートフォンアプリ)

#### ユーザ向けのマニュアル(スマートフォンアプリ版)を記載しております。

iPhone, iPad, Android からも GIGAPOD を利用できます。

例えば、建築現場に図面や部材写真を撮って GIGAPOD ヘアップロードしたり、必要なデータに iPhone, iPad, Android からアクセスできます。

#### 対応OS

対応 OS は、以下のとおりです。

| iPhone  | iOS 10 以降              |
|---------|------------------------|
| iPad    | iOS 10 以降、iPadOS 13 以降 |
| Android | 5.0 (Lollipop) 以降      |

#### 特徴

スマートフォンアプリから以下基本機能を利用できます。

- 1. ファイルアップロード(撮った写真や動画またはライブラリから)
- 2. ファイル転送(ファイルリンク機能、フォルダリンク機能)
- 3. ファイル共有(他のアプリとの共有)
- 4. 各種アクセスコントロール、監査ログ等のサーバーセキュリティ機能
- 5. SSLによるサーバー認証、暗号化通信などのネットワークセキュリティ機能

## 入手とインストール(iOS)

#### 入手とインストール

1. App Storeからダウンロードします。

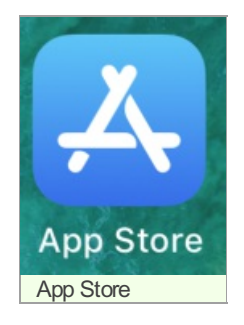

2. 「gigapod5」で検索し、インストールします。

| atl docomo 🗢   | 18:                                                                                                    | 55                                                                                                    |   |      |   |
|----------------|----------------------------------------------------------------------------------------------------|----------------------------------------------------------------------------------------------------|---|------|---|
| ♀ gigapod5     |                                                                                                    |                                                                                                    | 0 | キャンセ | n |
| Gigat<br>Estat | POD5                                                                                                    |                                                                                                    |   | 入手   |   |
|                | A result     A result     A result | L HOL<br>C HOL<br>C |   |      |   |
| gigapod5र      | 贪索                                                                                                    |                                                                                                    |   |      |   |

3. インストールが完了するとGIGAPODのアイコンが表示されます。

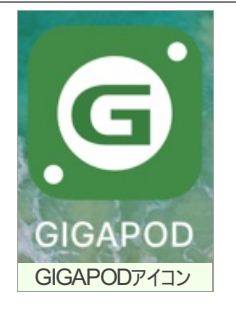

4. アプリを実行するとログイン画面が表示されます。

| ull SoftBank 🗢 | 13:08                  | * 1001 |
|----------------|------------------------|--------|
|                |                        |        |
|                | G                      |        |
| G              | <b>IGAPO</b><br>v5.0.1 | D      |
| st.gigapod     | Ljp                    |        |
| user01         |                        |        |
|                |                        |        |
| <b>(()</b> s:  | sl                     | ок     |
|                |                        |        |
| Com            | vright © Tripodworks C |        |
| Cupi           | Powered by JIRANSOF    | T      |
|                |                        |        |

入手とインストール(Android)

## 入手とインストール

1. App Storeからダウンロードします。

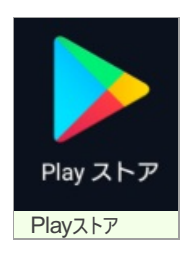

2. 「gigapod5」で検索し、インストールします。

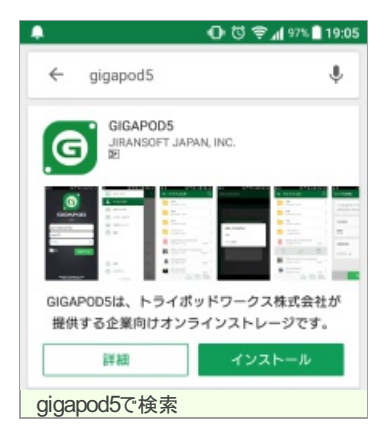

3. インストールが完了するとGIGAPODのアイコンが表示されます。

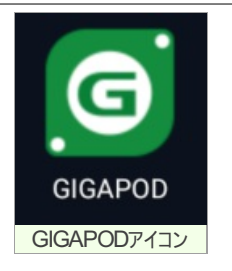

4. アプリを実行するとログイン画面が表示されます。

| 🕩 🛈 奈 📶 90% 🛢 14:30                                      |
|----------------------------------------------------------|
| GIGAPOD<br>v5.0.1                                        |
| st.gigapod.jp                                            |
| user01                                                   |
| ••••• ×                                                  |
| <mark>✓</mark> SSL ログイン                                  |
| Copyright © Tripodworks Co.,Ltd.<br>Powered by JIRANSOFT |
|                                                          |
| ログイン画面                                                   |

## 基本操作(iOS)

### メニューを開く

1. 画面上部のアイコンをタップします。

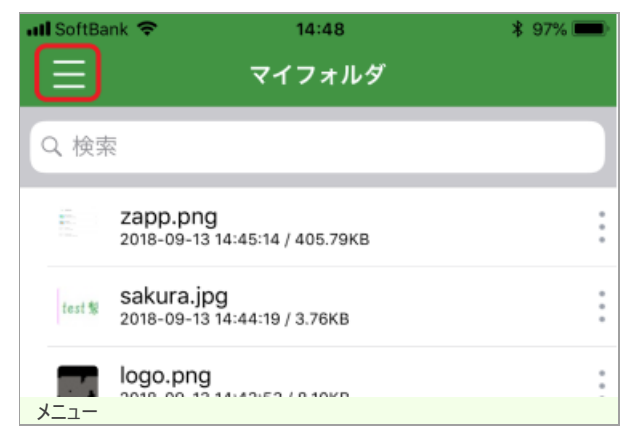

2. メニューがスライドして表示されます。

メニューより、各フォルダヘアクセスできます。

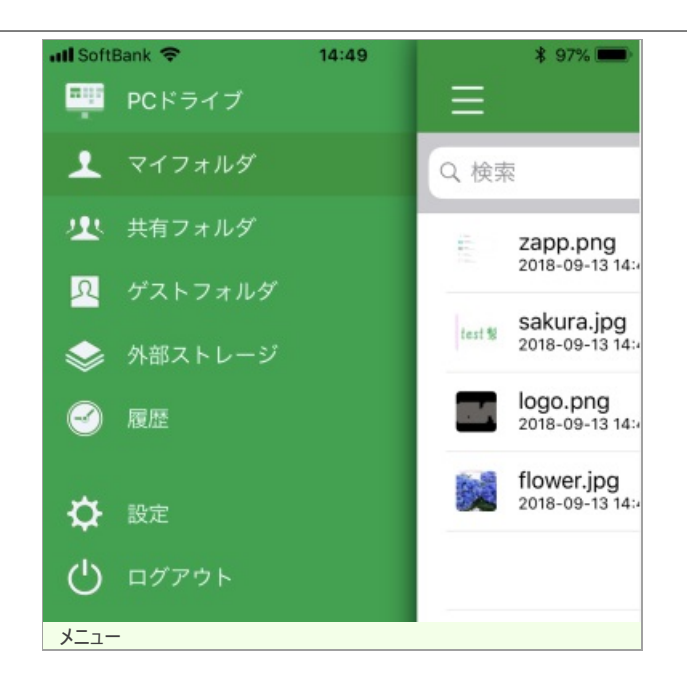

### PCドライブについて

PCドライブでは、スマートフォンアプリからPCのファイルを参照することができます。

デスクトップアプリをPCにインストールし、設定・起動しておくことで、利用可能になります。

デスクトップアプリでの設定方法は以下の通りです。

1. デスクトップアプリにログインし、設定アイコンをクリックします。

| GIGAPOD for Windows                       |                              |                     |
|-------------------------------------------|------------------------------|---------------------|
| GIGAPOD                                   | demo 768.39KB(0.1%) / 1000MB | ڻ 🔅                 |
| • /                                       |                              |                     |
|                                           | 枝                            | 索                   |
| イノオルタ                                     | サイズ                          | 作成日時                |
|                                           |                              | 2018-09-13 14:50:03 |
| ノ (1) (1) (1) (1) (1) (1) (1) (1) (1) (1) |                              | 2018-09-13 14:50:17 |
| flower.jpg                                | 350.72KB                     | 2018-09-13 14:47:08 |
| B logo.png                                | 8.10KB                       | 2018-09-13 14:43:53 |
| 💼 sakura.jpg                              | 3.76KB                       | 2018-09-13 14:44:19 |
| L-Dalla                                   | 1001                         | 2010/09/19 1443 14  |
| ◆<br>Iストレージ<br>名前                         | 912                          | ステータス               |
| 77イルキュー 送受信ログ                             |                              |                     |

2. 設定画面が表示されます。

[PCドライブ(デバイスアプリ向け)を有効にする]にチェックを入れ、保存」ボタンをクリックします。

| •       |                         |   |
|---------|-------------------------|---|
| 一般      |                         |   |
|         |                         |   |
| ロシステム   | 記動時にGIGAPODを起動する        |   |
| ØPCドライ  | ブ(デバイスアブリ向け)を有効にする      |   |
| □自動ログ   | インを利用する                 |   |
| ダウンロー   | - ド先                    |   |
| C:¥User | rs¥sat.sasaki¥Downloads |   |
|         |                         |   |
| 言語      |                         |   |
| 剧本日     | [Japanese]              | ~ |
|         |                         |   |
|         |                         |   |
|         | 保存 キャンセル                |   |
|         |                         |   |

3. スマートフォンアプリからPCのファイルを参照することができます。

| atl SoftBan  | ( 🕈            | 14:51      | \$ 97% <b></b> - |
|--------------|----------------|------------|------------------|
| <b>く</b> PCド |                | 056-SASAKI |                  |
| \$           | <b>/</b> ウンロード |            | >                |
| 5            | 「スクトップ         |            | >                |
| _, I         | ギュメント          |            | >                |
| E            | ピクチャ           |            | >                |
|              | ミュージック         |            | >                |
| c            | :/             |            | >                |
|              | e/             |            | >                |
| G            | i:\            |            | >                |
| PCF          | ライブ            |            |                  |

### 基本操作

表示されている操作アイコンについて説明します。

### 画面下部のアイコン

1. 画面下部のアイコン

| atl SoftBa | nk 😤                        | 14:50             |        | \$ 97% 📟 |
|------------|-----------------------------|-------------------|--------|----------|
| ≡          |                             | マイフォルダ            |        |          |
| Q. 検索      | 5                           |                   |        |          |
|            |                             |                   |        |          |
|            | 写真<br>2018-09-13 14         | :50:03            |        | :        |
|            | 動画<br>2018-09-13 14         | :50:17            |        | :        |
|            | flower.jpg<br>2018-09-13 14 | :47:08 / 350.72KB |        | :        |
|            | logo.png<br>2018-09-13 14   | :43:53 / 8.10KB   |        | :        |
| test %     | sakura.jpg<br>2018-09-13 14 | :44:19 / 3.76KB   |        | :        |
| Ē.         | zapp.png<br>2018-09-13 14   | :45:14 / 405.79KB |        | :        |
|            |                             |                   |        |          |
|            |                             |                   |        |          |
|            |                             |                   |        |          |
|            |                             |                   |        |          |
|            |                             |                   |        |          |
|            |                             | Ŧ                 | r<br>1 | J.F      |
| का क       | 下立フィコ                       | <u> </u>          |        | •        |

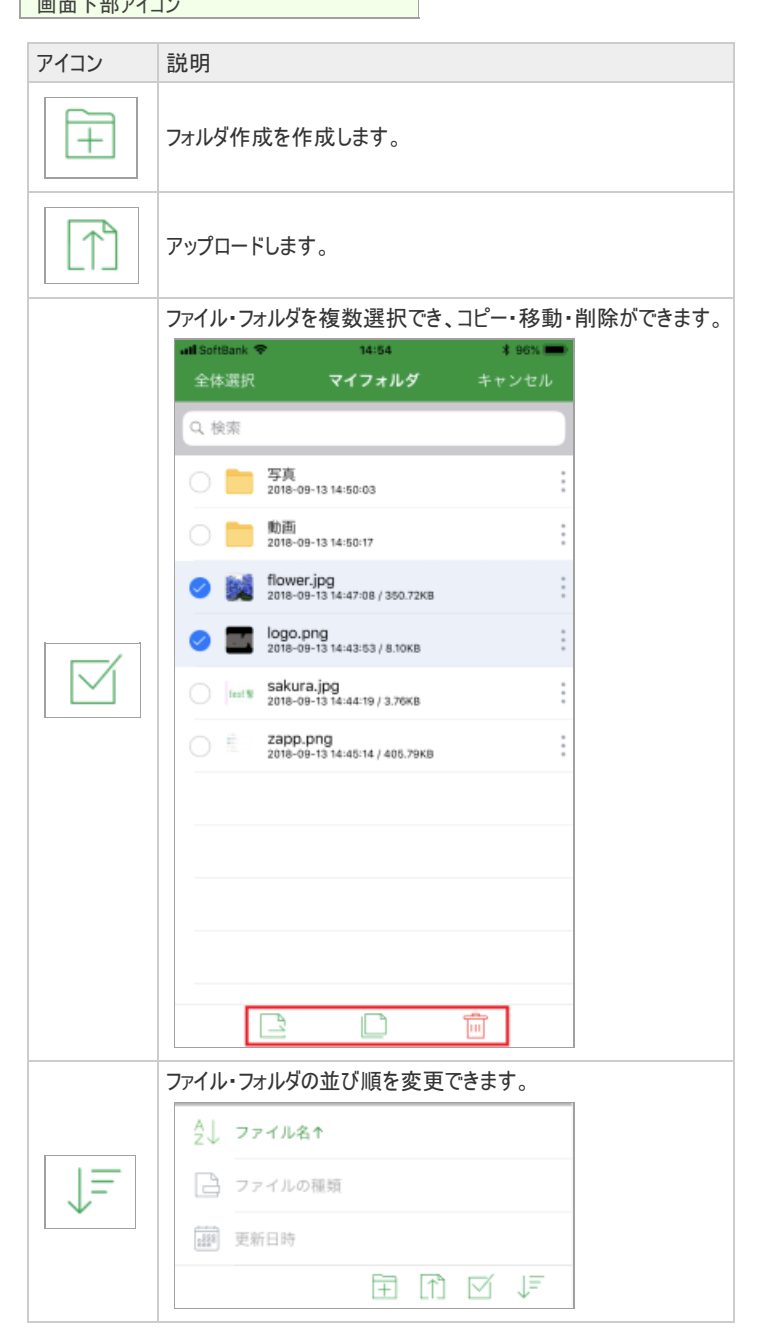

#### ファイル・フォルダのアイコン

1. 各ファイル・フォルダのサイドアイコンをタップします。

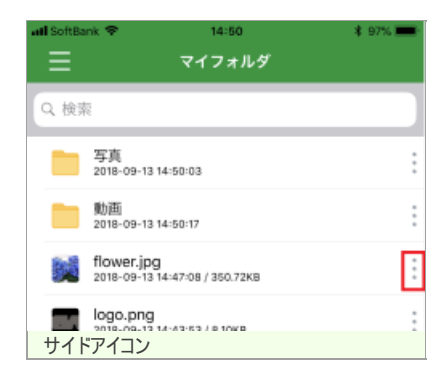

2. 各ファイル・フォルダを操作するアイコンが表示されます。

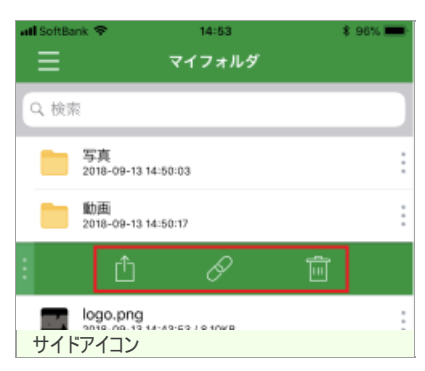

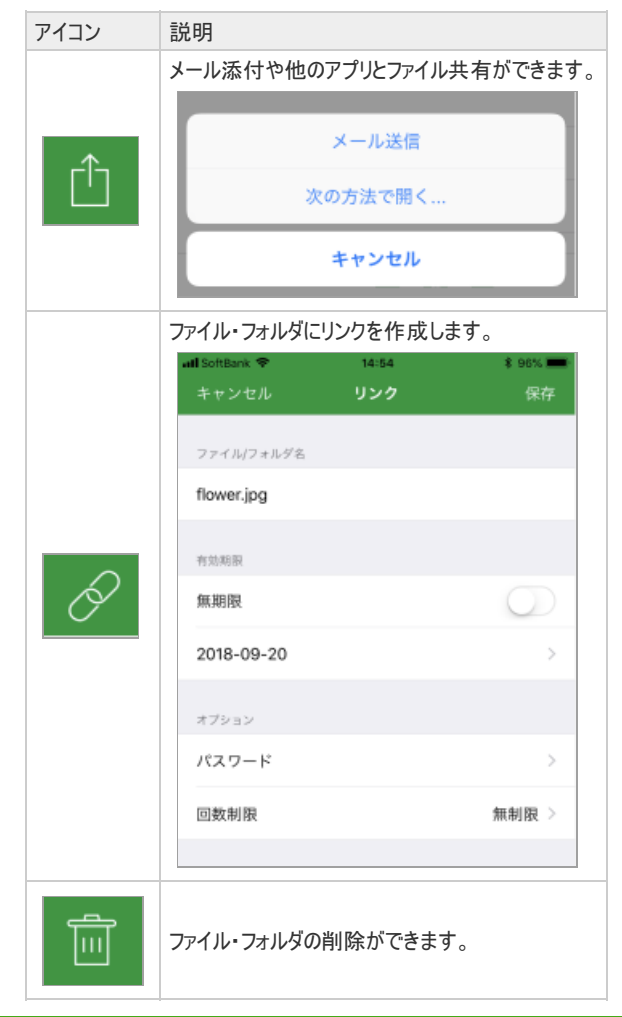

## 基本操作(Android)

#### メニューを開く

1. 画面上部のアイコンをタップします。

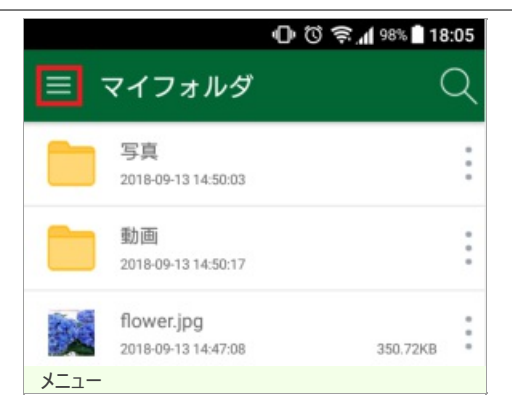

2. メニューがスライドして表示されます。

メニューより、各フォルダヘアクセスできます。

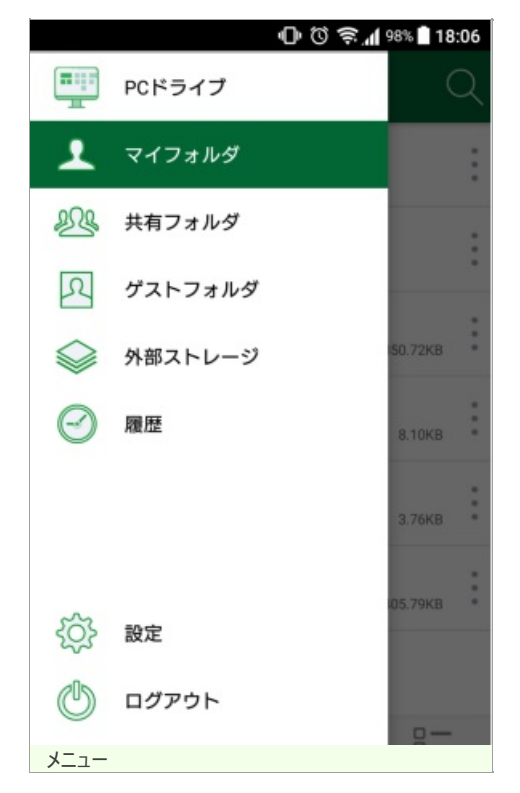

### PCドライブについて

PCドライブでは、スマートフォンアプリからPCのファイルを参照することができます。 デスクトップアプリをPCにインストールし、設定・起動しておくことで、利用可能になります。 デスクトップアプリでの設定方法は以下の通りです。

1. デスクトップアプリにログインし、設定アイコンをクリックします。

## GIGAPOD5 スマートフォンアプリ版マニュアル

| G GIGAPOD for Windows                                                                                                    |                                          | - 0                                                                                                    | × |
|----------------------------------------------------------------------------------------------------|------------------------------------------|----------------------------------------------------------------------------------------------------|---|
| G GIGAPOD                                                                                                    | demo 768.39KB(0.1%) / 1000MB             |                                                                                                    | ወ |
| /                                                                                                    |                                          |                                                                                                    |   |
|                                                                                                    | 検                                        | 索                                                                                                    |   |
| マイフォルダ 名前                                                                                                    | サイズ                                      | 作成日時                                                                                                    |   |
| ままで<br>メキャットの<br>メキャットの<br>ション・<br>ション・<br>ション ・<br>ション ・<br>ション ・<br>ション ・<br>ション ・<br>ション ・<br>ション ・<br>ション ・<br>ション ・<br>ション ・<br>ション ・<br>ション ・ | 350.72KB<br>8.10KB<br>3.76KB<br>405.79KB | 2018-09-13 14:50:03<br>2018-09-13 14:50:17<br>2018-09-13 14:47:08<br>2018-09-13 14:42:53<br>2018-09-13 14:44:19<br>2018-09-13 14:45:14 |   |
| A前<br>A前<br>ファイルキュー 送受信ログ                                                                                                    | 712                                      | 27-92                                                                                                    |   |
| [設定]アイコン                                                                                                    |                                          |                                                                                                    |   |

2. 設定画面が表示されます。

[PCドライブ(デバイスアプリ向け)を有効にする]にチェックを入れ、保存ボタンをクリックします。

| <b>〕</b> 投定                                          | × |
|------------------------------------------------------|---|
| •                                                    |   |
| 一般                                                   |   |
| □システム記録時にGIGAPODを記動する<br>「○PCドライブ 〈デバイスアブリ向け〉を有効にする」 |   |
| □自動ログインを利用する                                         |   |
| ダウンロード先                                              |   |
| C:\Users\sat.sasaki\Downloads                        |   |
| 88                                                   |   |
| 日本語 [Japanese] V                                     |   |
|                                                      |   |
| 保存キャンセル                                              |   |
| 設定画面                                                 |   |

3. スマートフォンアプリからPCのファイルを参照することができます。

|                           | 🕕 🛈 🔶 📶 98% 🗎 18:06 |
|---------------------------|---------------------|
| ≡ 056-SASAKI              |                     |
| ≪ ダウンロード                  |                     |
| 🗇 デスクトップ                  |                     |
| → ドキュメント                  |                     |
| ≪ ピクチャ                    |                     |
| 🧼 ミュージック                  |                     |
| ✓ C:\                     |                     |
| <ul> <li>✓ D:\</li> </ul> |                     |
| 🧼 G:\                     |                     |
| PCドライブ                    |                     |

### 基本操作

表示されている操作アイコンについて説明します。

### 画面下部のアイコン

1. 画面下部のアイコン

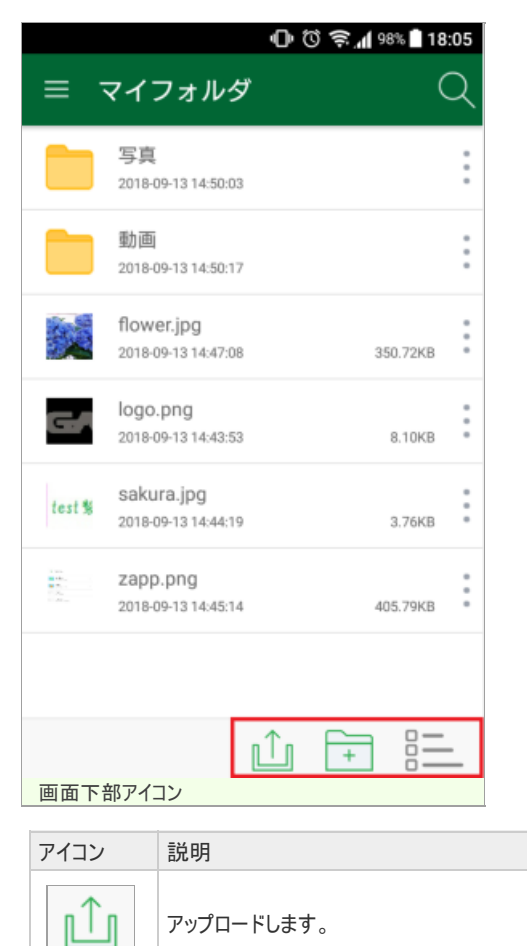

| アイコン | 説明                         |
|------|----------------------------|
| +    | フォルダ作成を作成します。              |
|      | ファイル・フォルダの並び順を変更できます。      |
|      | <sup>A</sup> _Z↓ ファイル名 ↑   |
|      | ▲ 種類                       |
| 0    | <b>● ● ● ● ● ● ● ● ● ●</b> |
|      |                            |

### ファイル・フォルダのアイコン

1. 各ファイル・フォルダのサイドアイコンをタップします。

|                                   | 0 🛈 🛜 📶 98% 🗎 18:05 |
|-----------------------------------|---------------------|
| ≡ マイフォルダ                          | <u> </u>            |
| 写真<br>2018-09-13 14:50:03         | •                   |
| 動画<br>2018-09-13 14:50:17         | •<br>•<br>•         |
| flower.jpg<br>2018-09-13 14:47:08 | 350.72КВ            |
| しogo.png<br>サイドアイコン               | :                   |

2. 各ファイル・フォルダを操作するアイコンが表示されます。

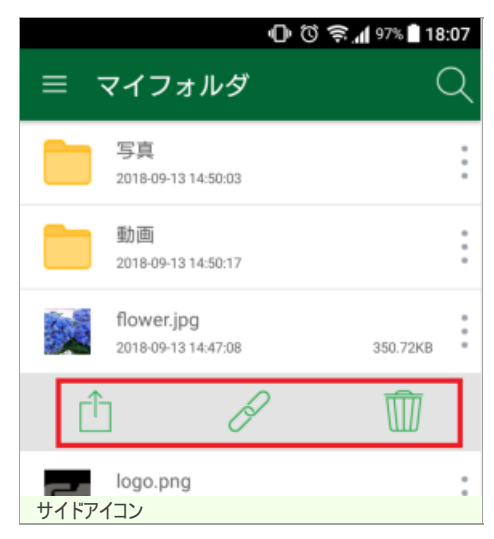

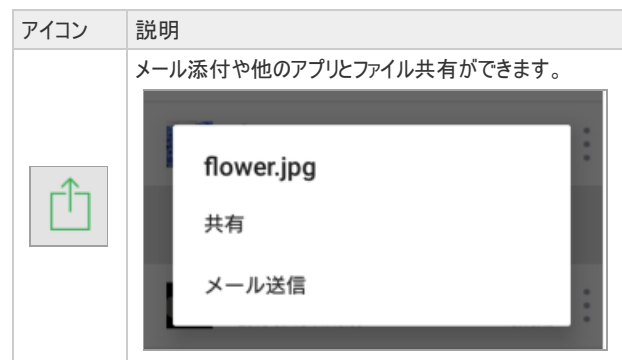

| アイコン | 説明                                                                                                    |
|------|----------------------------------------------------------------------------------------------------|
|      | ファイル・フォルダにリンクを作成します。                                                                                                    |
| B    | リンクの作成         フォルダ/ファイル名         flower.jpg         有効期限       無期限         ①       無期限         ごご       2018 / 9 / 20         回数制限       パスワード |
|      | 作成                                                                                                    |
|      | ファイル・フォルダの削除ができます。                                                                                                    |

3. 各ファイル・フォルダを長押しすると、ファイル・フォルダを複数選択でき、コピー・移動・削除ができます。

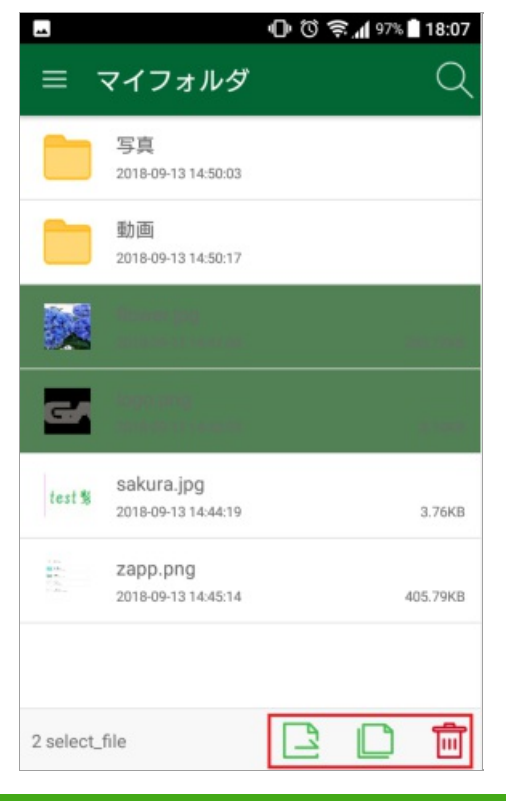

# 設定(iOS)

### 設定画面

1. 設定画面について説明します。

| atl SoftBank 🗢 | 14:53         | \$ 96% 💻      |
|----------------|---------------|---------------|
| ≡              | 設定            |               |
| ログイン情報         |               |               |
| URL            |               | 172.16.75.102 |
| ID             |               | demo          |
| パスワード変更        |               | >             |
|                |               |               |
| PIN⊐−ド         |               | $\bigcirc$    |
| キャッシュ削除        |               | >             |
|                |               |               |
| SMB SERVER     |               | sat.sasaki >  |
|                | GIGAPOD 5.0.1 |               |
|                | ログアウト         |               |
| 設定画面           |               |               |

| URL                         | サーバーのURLを表示します。                                       |
|-----------------------------|-------------------------------------------------------|
| ID                          | ユーザーIDを表示します。                                         |
| パスワード変更                     | ユーザーのパスワードを変更できます。                                    |
| PIN⊐−ド                      | アプリログイン時のPINコードを設定できます。                               |
| キャッシュ削除                     | 一時記憶領域に保存されているデータを削除します。                              |
| 外部ストレージ<br>(画面例:SMB SERVER) | 外部ストレージ名が表示されます。<br>外部ストレージ名をタップすると、認証情報を消去することができます。 |

# 設定(Android)

### 設定画面

1. 設定画面について説明します。

|            | 🕕 🛈 奈 📶 98% 🗋 18:06 |
|------------|---------------------|
| ≡ 設定       |                     |
| ログイン情報     |                     |
| URL        | 172.16.75.102       |
| ID         | demo                |
|            |                     |
| パスワード変更    |                     |
| PINCODEの使用 |                     |
| キャッシュ削除    |                     |
| ストレージ情報    |                     |
| SMB SERVER | sat.sasaki          |
| ログアウト      |                     |
|            |                     |
| 設定画面       |                     |
|            |                     |

URL

サーバーのURLを表示します。

| ID                          | ユーザーIDを表示します。                                         |
|-----------------------------|-------------------------------------------------------|
| パスワード変更                     | ユーザーのパスワードを変更できます。                                    |
| PINJ-F                      | アプリログイン時のPINコードを設定できます。                               |
| キャッシュ削除                     | 一時記憶領域に保存されているデータを削除します。                              |
| 外部ストレージ<br>(画面例:SMB SERVER) | 外部ストレージ名が表示されます。<br>外部ストレージ名をタップすると、認証情報を消去することができます。 |